# SSANGYONG CARAUDIO SYSTEM-OWNER'S MANUAL

### MEDIA(USB/iPod), Bluetooth, RADIO

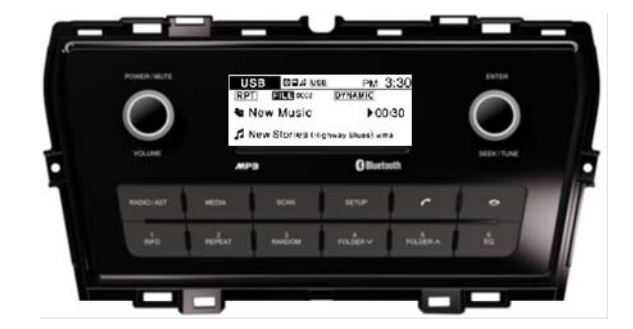

| MEDIA (USB, iPod, BT Audio)                                    |
|----------------------------------------------------------------|
| <b>REPEAT</b> & <b>RANDOM</b> play (USB/iPod)                  |
| Bluetooth function (BT Audio, Handsfree, Phone book)           |
| <b>18 Preset Memory</b> (FM1, FM2, AM Band)                    |
| <b>24 Preset Memory</b> (FM1, FM2, AM, DAB Band) for EU Region |
| SEEK & TUNE (auto/manual) for radio broadcasting               |
| <b>RDS</b> & <b>DAB</b> function for EU Region                 |
| ARKAMYS sound control (dynamic, natural)                       |
| Setup (5 modes) for system user settings                       |
|                                                                |
|                                                                |

English 1

### C300 /X150

## Contents

- Precautions
   1. To ensure safe driving
  - 2. Precautionswhenusingaudiosystem 2 3. PrecautionswhenusingUSB/iPoddevices 3 4. PrecautionswhenusingBluetooth 3

#### Using the Audio System 4

1. Location of FRONT controls 4 2. CallingandreceivingcallsviaHandsfree 6 Using BT Audio streaming

| 3. RDS for EU Region<br>4. DAB for EU Region<br>5. Steering wheel remote control | 7<br>7<br>8 |    |
|----------------------------------------------------------------------------------|-------------|----|
| ∎ Usingolume,Mode,Seek,CallON                                                    | ,CallOFF/Mu | te |

#### 6. REAR Connection (42-pinConnector) 9

| Setup            | <u>10</u> 10 |
|------------------|--------------|
| 1. Entrance      |              |
| 2. Arkamys sound | 11           |
| 3. Tone Settings | 11           |
| 4. Bluetooth     | 12           |

Product Specification 15

5. System

6. RDS for EU Region

7. DAB for EU Region

### Precautions

#### 1. To ensure safe driving

- 1. As a function to help ensure safe and stable driving, Bluetoot h handsfree is convenient for making and receiving calls via t erminal, if the vehicle's terminal is connected to a mobile pho ne which supports Bluetooth function.
- 2. Failure to keep eyes on the road can cause accidents. Do not handle the device excessively during driving.
- 3. Keeping eyes on the display for a long time can cause accide nts.

#### 2. Precautions when using audio system

1. The power supply of this product is for vehicle-exclusive use. Make sure to check if the vehicle is negatively grounded.

Rated power : DC 12V

- 2. In order to avoid product malfunction, be careful not to cause any excessive shock to the system.
- 3. Avoid cleaning the system with standard rec ord cleaning products such as benzene.

2 RADIO, USB/iPod, AUX, Bluetooth, BT Audio,

13

14

14

#### **3.** Precautions when using USB/iPod devices

- Always keep device separated before starting the vehicle, and only insert aft er starting vehicle, as damage to device may be caused when starting the v ehicle with device already attached.
- Suddenly detaching device while playing in this mode may cause damage an d possibly malfunction. Therefore, be sure to detach device in other mode o r when audio power is off.
- Supports standard MP3, WMA, FLAC file format and USB devices formatted as FAT 12, 16, 32.
- MP3, WMA files with 8Kbps~320Kbps can be played.
- FLAC files with 48KHz~96KHz/24bit, up to 192KHz/16bit can beplayed.
  Does not support NTFS.
- 4. Operationofdevicesotherthanstandard(metalcover)typescannotbeguaranteed.
  Device with bad connections due to vehicle vibration affecting connector part s such as
  - an HDD or self-designed connector (i-stick type).
- HDD, SD, CF types and other devices used with an adapter cannot be recog nized.
- Files protected by DRM (Digital Rights Management) cannot be played.
- 1. Information about playing of the folder and file being played.
- Names of files and folders that use numbers and English or Turkish letters ar e supported,
- but any special figures, symbols, or Chinese characters are not. In the case of unsupported folder/ file names, these characters may appear in broken fo rm on the indication window.
- Folder and file names are limited to 64 letters, both for English or Turkish cha racters.
- Maximum number of folders recognized : 2,000.
- Maximum number of files recognized : 6,000.

#### 4. Precautions when using Bluetooth (Handsfree)

- Problems that occur during use of mobile phone may not solely be due to proble ms with audio system but may instead be caused by issues arising from the con nected mobile phone.
- Some functions may not be compatible or operate correctly depending on the ki nd of Bluetooth mobile phone.
- erations
- Check if your mobile phone supports Bluetooth before connecting it to Bluetooth Handsfree.
- 4. When a mobile phone connection mode is locked, it cannot be connected to t he audio system, even though it supports Bluetooth.
- Connect it to the system again after releasing the connection mode lock.
  Use Bluetooth after switching to audio mode or starting the vehicle again.
- 5. You can change the name of mobile phone indicated in the Bluetooth link list.
- 6. Audio streaming function.
- May not be supported depending on the model of mobile phone.
- You can use audio streaming mode only when a Bluetooth mobile phone is con nected. WhenaBluetoothmobilephoneisdisconnectedwhilethemusicisbeingplay ed,themusic stopsplaying.
- When music does not start playing immediately after switchingtoaudio streamin g mode, please retry, as sometimes playback requires pressing the buttononc e.
- Audio streaming or sound call quality may be bad when battery is weak.
- 7. If the phone is turned off while operation is not completely switched.
  Power is automatically ON when making or receiving a call in power OFF positi
- on and is OFF following calling.
- Whenpoweristerminatedwhilemakingacall, powerisautomaticallyin ONpositionw hen thecallisconnected.

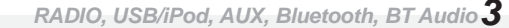

# Using the Audio system

1. Location of FRONT controls

| Button                | Description                                                                                                    |  |  |  |
|-----------------------|----------------------------------------------------------------------------------------------------|--|--|--|
| POWER VOLUME          | 1.Power On : Press briefly in power-off state.         2.Power Off : Press and hold for more than 1.5sec. in power-on state.         3.Mute : Press briefly in power-on state.         4.Play : Press briefly in paused-state in USB/iPod, BTAudio mode.         5.Pause : Press briefly in play-state in USB/iPod, BTAudio mode.         6.Volume control : Turn left / right to control volume.         MUTE       PM 3:30         PAUSE       Volume 18                                                                                                    |  |  |  |
| 2 SETUP               | <ol> <li>SETUP mode : Press briefly in power-on state.</li> <li>&gt;Back /Arkamys Sound / Tone setting / Bluetooth / System / RDS / DAB</li> </ol>                                                                                                    |  |  |  |
| Senter Seek /<br>Tune | <ul> <li>&gt;Back /Arkamys Sound / Tone setting / Bluetooth / System / RDS / DAB</li> <li>1.ENTER : Press briefly in power-on state in Setup mode.</li> <li>-&gt;End of setting or user selection in all setup menus.</li> <li>2.SEEK / TUNE :</li> <li>SEEK (Radio) : Turn Left (Down)/ Right (Up)to find the station.</li> <li>TUNE Up/Down (Radio) : Press briefly-&gt;Turn Left (Down)/ Right (Up).</li> <li>TRACK Up/Down(USB/iPod,BTAudio): -&gt;Turn Left (Down) / Right (Up).</li> <li>Song search (USB/iPod) :Press briefly-&gt;Turn Left (Down) / Right (Up).</li> <li>-&gt;Press briefly to select desired song.</li> <li>FF/REW (USB), CUE/REV (iPod):Long Push-&gt;Turn Left (Down) / Right (Up).</li> <li>DAB station Up/Down(USB/iPod,BTAudio):Turn Left (Down) / Right (Up).</li> <li>&gt; DAB station search(USB/iPod):Press briefly-&gt;Turn Left (Down) / Right (Up).</li> <li>&gt; DAB station search(USB/iPod,BTAudio):Turn Left (Down) / Right (Up).</li> <li>&gt; DAB station search(USB/iPod,BTAudio):Turn Left (Down) / Right (Up).</li> <li>&gt; DAB station search(USB/iPod):Press briefly-&gt;Turn Left (Down) / Right (Up).</li> <li>&gt; DAB station search(USB/iPod):Press briefly-&gt;Turn Left (Down) / Right (Up).</li> <li>&gt; Press briefly on desired station to select.</li> <li>Note : RDS, DAB are EU region only.</li> </ul> |  |  |  |
| ④ Display             | 1. Display : Show in power-on / off state in all modes.                                                                                                    |  |  |  |

| Button                   | Description                                                                                                    |
|--------------------------|----------------------------------------------------------------------------------------------------|
| 6 RADIO<br>/ AST         | <ul> <li>1.Band rotation(FM1 -&gt;FM2 -&gt;AM -&gt;DAB): Press briefly in radio mode.</li> <li>2.AST (Autostore): Press and hold for more than 1.5sec. in radio mode.<br/>-&gt;Save radio stations via preset buttons (1 ~ 6) automatically.</li> </ul>                                                        |
| 6 Preset<br>(1~6) button | <ul> <li>1.Listening : Press briefly on all radio bands (FM1,FM2,AM, DAB).</li> <li>2.Saving : Press and hold for more than 1.5sec. on all listening radio bands.</li> </ul>                                                                                                    |
| ⑦ SCAN                   | <ol> <li>Scanning : Press briefly, to listen to accessible frequencies sequentially for 10 seconds on all radio bands<br/>(FM1,FM2,AM).</li> <li>All DAB stations search : Press briefly on DAB band.</li> <li>TAON/OFF (FM RDS/ DAB) : Press and hold for more than 1.5 sec. in FM RDS or DAB mode</li> </ol> |
| MEDIA                    | <ul> <li><b>1.Selection</b> menu rotation : Press briefly in power-on state.</li> <li>-&gt;USB/iPod-&gt;AUX-&gt;BT Audio-&gt;USB/iPod-&gt;</li> <li><b>2.USB/iPod</b> and <b>BT Audio</b> mode will be skipped when not available.</li> </ul>                                                                  |

RADIO, USB/iPod, AUX, Bluetooth, BT Audio ${f 5}$ 

| Button                         | Description                                                                                                    |
|--------------------------------|----------------------------------------------------------------------------------------------------|
| 6 - Call                       | <ul> <li>1.Paired state : In power-on state.         <ul> <li>&gt;Calling MenuAccess(Redial / Phonebook / Call lists) : Press briefly.</li> <li>&gt;Re-Dial : Press and hold for more than 1.5sec</li> </ul> </li> <li>2.Unpaired state : In power-on state.         <ul> <li>&gt;Bluetooth pairing mode access : Press briefly.</li> <li>&gt;Bluetooth pairing with most recent phone : Press and hold for more than 1.5sec</li> </ul> </li> </ul> |
| ⑥ – Hanging up                 | <ul><li>1.Hanging up (Calling state) : Press briefly.</li><li>2.Disconnect the phone : Press and hold for more than 1.5sec</li></ul>                                                                                                    |
| ⑥ - 1, 4<br>FOLDER UP/<br>DOWN | <ul> <li>1.Folder Up / Down (USB) : Press up / down button briefly.</li> <li>&gt;Press ENTER on desired folder.</li> <li>2.Preset memory button 1, 4selection (Radio) : Press1,4-FOLDERbutton.</li> </ul>                                                                                                    |
| 6 – 2<br>REPEAT                | <ul> <li>1.Repeat mode rotation (USB/iPod) : Press briefly.</li> <li>-&gt;One Repeat -&gt;Folder Repeat-&gt;Repeat Off-&gt;</li> <li>2.Preset memory button 2 selection (Radio) : Press 2 - REPEATbutton.</li> </ul>                                                                                                    |
| 6 – 3<br>RANDOM                | <ul> <li>1.Random mode rotation (USB/iPod) : Press briefly.</li> <li>-&gt;Folder Random -&gt;All Random-&gt;Random off -&gt;</li> <li>2.Preset memory button 3 selection (Radio) : Press 3 - RANDOM button.</li> </ul>                                                                                                    |
| 6 – 5<br>EQ                    | <b>1.ARKAMYS sound mode rotation</b> (USB/iPod,AUX,BT Audio) :         Press briefly.       ->Dynamic->ARKAMYS off->Natural-> <b>2.Preset memory button</b> 5 selection (Radio) : Press 5 - EQ button briefly.                                                                                                    |
| © - 6<br>INFO                  | <ul> <li>1.Song information (USB/iPod) : Press briefly.</li> <li>-&gt;Show Album,Artist, Title</li> <li>2.Preset memory button 6 selection (Radio) : Press 6 - INFO button briefly.</li> </ul>                                                                                                    |

RADIO, USB/iPod, AUX, Bluetooth, BT Audio 5

# 

|            |                                                                                                    | Poter 0.00                                  |
|------------|----------------------------------------------------------------------------------------------------|---------------------------------------------|
|            | 1. Pairing via setup menu                                                                                             | Back                                        |
|            | Press briefly in power-on state.                                                                                      | Tone Settings                               |
|            | SETUP $\rightarrow$ Bluetooth $\rightarrow$ Pair                                                                      | Bluetooth                                   |
|            |                                                                                                    | Back                                        |
| 1. Pairing | - Reference to "Setup-Bluetooth-Pair" menu.                                                                           | Pair device                                 |
| d          |                                                                                                    | Priority                                    |
|            | 2. Direct pairing access                                                                                              | ENTER                                       |
|            | 2. Dreet Paining access                                                                                               |                                             |
| · · ·      | riess can on button bienty.                                                                                           |                                             |
|            |                                                                                                    | SEEK/TUNE                                   |
| 2. Pairing | 1.Executepairingpreparationactionaccordingtochosenpairingmethod.(Radio).                                              |                                             |
|            | 2.Enable Bluetooth on mobile phone. (Phone)                                                                           |                                             |
|            | 3 Find the "C300" in device list and select. (Phone)                                                                  |                                             |
|            | 4 Check certification no. and confirm (Phone)                                                                         |                                             |
|            | 5 After a few moments, a non-un will annear asking if you want to download, phonehook and call ist. If you want to    | a da                                        |
|            | which a bonehook list and call-list to radio select "Permit" (Phone)                                                  |                                             |
|            | 6 When Bluetooth pairing is completed Bluetooth long Handsfree icon and Bluetooth streaming icons are displayed in th | e di                                        |
|            | shav window (Radio)                                                                                                   |                                             |
|            |                                                                                                    |                                             |
|            |                                                                                                    |                                             |
| 3. Making  |                                                                                                    |                                             |
|            |                                                                                                    |                                             |
|            |                                                                                                    | Phone 024 USB APP PM 3:30<br>Dutgoing calls |
| _          | 1 Make a call with connected makile phone                                                                             | n Redial                                    |
| · ·        | Lost a call with connected mobile priorie                                                                             | 5 Call lists                                |
|            | -Last Call#1.Piess and hold Call.                                                                                     | Phone BEL4 USB APP PM 3:30                  |
|            | - Last call#2.Piess Call briefly select recital(piess ENTER)                                                          | 1) Redial                                   |
|            | 2. Search contacts via phonebook and make phone calls: Press Call briefly select Phonebook                            | Call lists                                  |
|            | (press EN LER)                                                                                                    | Phone 024 USB APP PM 3:30                   |
|            | Search contact to call with Enter old > press ENTER(End)                                                              | 1) Redial<br>Rhaee book                     |
|            | 3. Search callensis and make phone Calls .                                                                            | Call lists                                  |
|            | risss Gai bineiny 7 select Gallists (pless ENTER)                                                                     | Calling                                     |
|            | Search contact to call with Enter that > press ENTER(End)                                                             | Handsfreee Call 100:30                      |
|            |                                                                                                    | Fightabilede Gall P0050                     |

# 

| Mode <sub>&amp;</sub> Button | Description & Display                                                                                                    |                                                                                                   |  |
|------------------------------|----------------------------------------------------------------------------------------------------|---------------------------------------------------------------------------------------------------|--|
| 4. Receiving a Call          | <b>1.Receiving a call</b> with connected mobile phone.<br>2.Press "Call" briefly when bell is ringing.<br>3.Press Call" on steering wheel remote control                        | IPOd Bid Ind International Incoming calls<br>James dean<br>01234567890                            |  |
| 5 Hanging up                 | 1 Hanging up connected mobile phone                                                                                                    |                                                                                                   |  |
|                              | <ul> <li>2.Press " Hanging up" briefly during call.</li> <li>3.Press "Hanging up" on steering wheel remote control.</li> <li>Return to previouse mode automatically.</li> </ul> | BS 0024 008 PM 3.30<br>RPT BELING DISTANCE<br>New Music → 00:30<br>R New Stories Dispary Burshame |  |

### ■ Using BT Audio streaming

|       | Description & Display                                                                                                    |
|-------|----------------------------------------------------------------------------------------------------|
|       | It's possible to use Bluetooth audio streaming where audio and mobile phone are synchronized.<br>• mobile phone sound source audio can be listened to by connecting to Bluetooth.<br>- Reference to "Setup - Bluetooth" menu. |
| MEDIA | Play : Press briefly again to select BTAudio mode. USB/iPod->AUX->BTAudio->USB/iPod         • Artist / Song Title / Playing time for the file currently being played is changed on display.                                   |
|       | - When playing the mobile phone sound source that Bluetooth is connected to, audio can be listened to.                                                                                                    |
|       | Song change :                                                                                                    |
|       | Turn ENTER dial to change to previous or next song on mobile phone.                                                                                                    |
|       | Pause Play :<br>Press again briefly to "Pause" or "Play" mobile phone songs.                                                                                                    |

| 3. RDS for EU Regio | n                                                                                                    |
|---------------------|----------------------------------------------------------------------------------------------------|
| Mode & Button       | Description & Display                                                                                                    |
| 1. RDS              | <ul> <li>RDS functionality is supported in areas where RDS service is available.</li> <li>Support function : PS Name display,AF, Regional On/off, PTY Search, TA, TP search, EON</li> <li>PS Name : Broadcast station information is displayed.</li> <li>AF : Always finds the best station when moving. (Broadcasting stations with nation wide network only)</li> <li>Regional : Select whether you want to allowAF to be broadcast on the same network but broadcast locally or differently.</li> <li>→ON : prohibit local broadcast reception.</li> <li>→OF : allow local broadcast reception (Default: Off).</li> <li>PTY Search : Select one of 29 broadcasting genres. SETUP → RDS → PTY → Select genre → PTY search →</li> <li>* If selected genre cannot be found, No PTY is displayed and the original state returned to.</li> <li>TA : When a traffic announcement is made while listening to FM radio, USB or Bluetooth Audio,traffic broadcast reception mode is entered and original mode returned to upon completion of announcement.</li> <li>TPsearch : WhenTAON is selected, if the current receiving station does not provide a traffic broadcast is returned for a station that does provide a traffic broadcast.</li> <li>EON : Switch to broadcasting station which provides traffic information.After listening, the original broadcast is returned to.</li> <li>CT : Synchronize time information sent from broadcastersTurn off CT function when wrong time information is received.</li> </ul> |

| 4. DAB for EU Region         |                                                                                                    |
|------------------------------|----------------------------------------------------------------------------------------------------|
| Mode <sub>&amp;</sub> Button | Description & Display                                                                                                    |
|                              | <ul> <li>Supports DAB BAND III digital broadcast reception.</li> <li>Select a band : Press the RADIO /AST button to switch to DAB band.</li> <li>FM 1→ FM 2→AM → DAB→</li> <li>Station List Search : DAB Band →SCAN → DAB broadcast search →</li> <li>Select a station : Rotate Encoder volume to select desired station.</li> <li>Store station : If PRESET (1-6) number is pressed for more than 2 seconds during broadcast, the receiving DAB station will be saved.</li> <li>Set DAB option : SETUP → DAB →</li> <li>Service Follow : When DAB reception is impossible due to change of reception environment during DAB reception an FM broadcast of the same content is automatically switched to When reception environment improves, DAB is automatically returned to.(Default:On).</li> <li>Traffic announcement : Select whether to allow traffic information from broadcasters. (Default: On).</li> <li>DLS : Display text information sent from broadcast, continue listening to received broadcast while making a Bluetooth handsfree call.</li> <li>Supports up to 3 minutes of call-time. If time exceeds 3 minutes, time shift function is canceled. (Default: off)&gt;Mode switching, Power off/on, ACC off/on turns off time shift mode.</li> </ul> |

**Entering E-CALL mode** for EU Region

| E-CALL<br>mode | <b>Note :</b> Entering E-CALL mode for EU Region.<br>When entering E-CALLmode due to a car accident, the radio mutes the sound and displays S.O.S logo. | FM1 DR4 USS<br>SOS | PM 3:30 |  |
|----------------|----------------------------------------------------------------------------------------------------|--------------------|---------|--|
|----------------|----------------------------------------------------------------------------------------------------|--------------------|---------|--|

# Using the Audio system

5. Steering wheel remote control

] #

| Button               | Description                                                                                                    |  |  |
|----------------------|----------------------------------------------------------------------------------------------------|--|--|
| ♭ Volume<br>Up/Down  | Volume control button 00(MIN)~41(MAX)<br>->Volume up : Push up.<br>->Volume down : Push down.                                                                                                    |  |  |
| þ Mode               | <ul> <li>1.Mode change : Press briefly in power-on state.<br/>-&gt;RADIO-&gt;USB / iPod-&gt;AUX-&gt;BTAUDIO-&gt;RADIO-&gt;<br/>-&gt;USB/iPod and BTAudio mode will be skipped if not<br/>available.</li> <li>2.Radio Band change : Press and hold this button in<br/>the radio mode for bands to change in order&gt;FM<br/>1-&gt;FM 2-&gt;AM-&gt;DAB-&gt;</li> </ul>                                                                                    |  |  |
| ¢ Seek<br>Up/Down    | <ul> <li>1.Recall using preset memory 1~6 button (Radio) :<br/>Push up / down .</li> <li>2.Track Up / Down (USB/iPod) : Push up / down.</li> </ul>                                                                                                    |  |  |
| Call ON              | <ul> <li>1.Paired state : In power-on state.         <ul> <li>&gt;Calling MenuAccess(Redial / Phonebook / Call lists) :<br/>Press briefly.</li> <li>&gt;Re-Dial : Press and hold for more than 1.5sec</li> </ul> </li> <li>2.Unpaired state : In power-on state.         <ul> <li>&gt;Bluetooth pairing mode access : Press briefly.</li> <li>&gt;Bluetooth pairing with most recent phone : Press and hold for more than 1.5sec</li> </ul> </li> </ul> |  |  |
| # Call OFF<br>/ Mute | <ol> <li>Hanging up (Calling state) : Press briefly.</li> <li>Disconnect the phone : Press and hold for more than<br/>1.5sec</li> <li>Mute (Radio / AUX) : Press briefly.</li> <li>Pause (USB / iPod / BT Audio) : Press briefly.</li> </ol>                                                                                                    |  |  |

Using Volume, Mode, Seek, Call ON, Call OFF / Mute

### 6. REAR Connection (42-pin Connector)

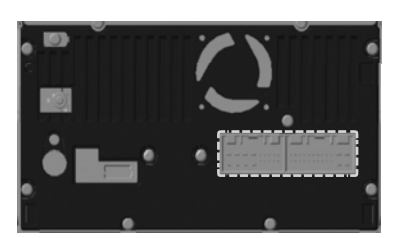

| AJ A2 A3 A4 A5 A6 A A A           | B B B B B B B B B B B B B B B B B B B |
|-----------------------------------|---------------------------------------|
| A30 A31 A32 A3 A44 A5 A46 A57 A38 | 8 8 8 8 8 8 8 8 8 8 8 8 8 8 8 8 8 8 8 |

| A1  | Rear Left +    |     | Β1  |    |
|-----|----------------|-----|-----|----|
| A2  | Front Left +   |     | Β2  |    |
| A3  | Front Right +  |     | Β3  |    |
| A4  | Rear Right +   |     | Β4  | St |
| A5  | -              |     |     | co |
| A6  | -              |     | Β5  |    |
| A7  | -              |     | Β6  |    |
| A8  | Illumination + |     | Β7  |    |
| A9  | -              |     | Β8  | Αl |
| A10 | Rear Left -    |     | Β9  | Αl |
| A11 | Front Left -   |     | B1  | Μ  |
| A12 | Front Right -  | 1   | 0   |    |
| A13 | Rear Right -   | 1   | B11 | A  |
| A14 | -              |     | 81  | B  |
| A15 | -              | 1 ' | 2   |    |
| A16 | -              |     |     |    |
| A17 | Illumination - | 1   |     |    |
| A18 | Antenna Power  | 1   |     |    |

■ 42-pin Connector

| -             | B13 -                  |
|---------------|------------------------|
| -             | B14 -                  |
| -             | B15 -                  |
| teering Wheel | B16 SPEED iinformation |
| ontroller     | B17 GND                |
| -             | (SteeringWheelcontr    |
| -             | oller)                 |
| -             | B18 -                  |
| UX-RIN        | B19 GND                |
| UX-REF        | B20 E-CALL             |
| IIC +         | B21 AUX-LIN            |
|               | B22 MIC -              |
| CC            | B23 GND (MIC)          |
| ATT +         | B24 MAIN GND           |
|               |                        |

| Sy    |
|-------|
| Audio |
| 20    |

Using stem 

# Setup

| 1. Entrance                  |                                                                                                    |                                                                      |
|------------------------------|----------------------------------------------------------------------------------------------------|----------------------------------------------------------------------|
| Mode <sub>&amp;</sub> Button | Description & Display                                                                                                    |                                                                      |
| 1. Enterance                 | 1. SETUP mode : Press briefly in power-on state.     -Reference to each of "Setup" menu item.     -> Back / Arkamys Sound / Tone settings / Bluetooth System / RDS / DAB] | Setup PM 3:30<br>HERX<br>Arkamys Sound<br>Tone Settings<br>Bluetooth |
|                              |                                                                                                    | Setup PM 3:30<br>System<br>RDS<br>DAB                                |

#### Setupmenusetings

| Mode <sub>&amp;</sub> Button | Description & Display                                                                                                    |
|------------------------------|----------------------------------------------------------------------------------------------------|
| Settings                     | <ul> <li>1.Searching : Turn Left (Up) / Right (Down) to find the Setup menu.</li> <li>2.Settings : Press Diriefly on desired Setup menu item and change setting with .</li> <li>&gt;End of settings or selecting the User's selection on all setup menu.</li> </ul> |
| 00                           | Return to the main display.<br>-The " <b>SETUP</b> " button itself also works as a "Back" function.                                                                                                    |

| 2. Arkamys sound             |                                                                                                    |                                                                                                    |  |
|------------------------------|----------------------------------------------------------------------------------------------------|----------------------------------------------------------------------------------------------------|--|
| Mode <sub>&amp;</sub> Button | Description & Display                                                                                                    |                                                                                                    |  |
| Arkamys Sound                | Arkamys sound effect select (Default "Natural").<br>[Back / Natural / Dynamic / Effect off ]<br>-Effect selection can be made using 5/EQ button directly.<br>-This button will operate preset NO.5 in the radio mode. | Setup PM 3:30<br>10 Back<br>Arkamys Sound<br>Tone Setings<br>Biletooth<br>Setup Arkamys PM 3:30<br>10 Back<br>National Sound C<br>Dynamic Sound C<br>Effect Off |  |

RADIO, USB/iPod, AUX, Bluetooth, BT Audio 11

Setu p

### 3. Tone Settings

| Mode <sub>&amp;</sub> Button | Description & Display                                                                                                    |                                                                                                    |
|------------------------------|----------------------------------------------------------------------------------------------------|----------------------------------------------------------------------------------------------------|
| Tone Settings                | Tone Settings menu selection.<br>-> Back -> Bass -> Middle -> Treble<br>-> Fader -> Balance<br>Back : Return to the Setup menu display.<br>Default : Return to default state.<br>Bass :<br>Select "Bass" (press "ENTER") -> Set Bass effect value.<br>Middle :<br>Select "Middle"(press"ENTER")->Set Middleeffectvalue.<br>Treble :<br>Select "Treble"(press"ENTER")->Set Trebleeffectvalue.<br>-Eachofeffectvaluerangecanbecontrolledfrom"-5"to"+5"<br>using"ENTER"dial.                                                                                                    | Setup PM 3:30<br>II Back Default<br>Bass 0<br>Setup Tone Set PM 3:30<br>Setup Tone Set PM 3:30<br>Setup Tone Set |
|                              | Fader :       Image: Select "Fader" (press"ENTER") -> Set Fader effect value.         Balance :       Select"Balance"(press"ENTER") -> SetBalanceeffectvalue.         -Eachofeffectvaluerangecanbecontrolledfrom"01"to"15"       using"ENTER"dial.         Image: Select "Fader" (press" = Rept       Image: Select = Rept         Image: Select = Rept       Image: Select = Rept         Image: Select = Rept       Image: Select = Rept | Setup Tone Set PM 3:30<br>Front = Rear<br>Balance<br>Left = Right<br>Setup Tone Set PM 3:30<br>S Fader<br>Front = Rear<br>Estimation                                                                                                    |

Setu P

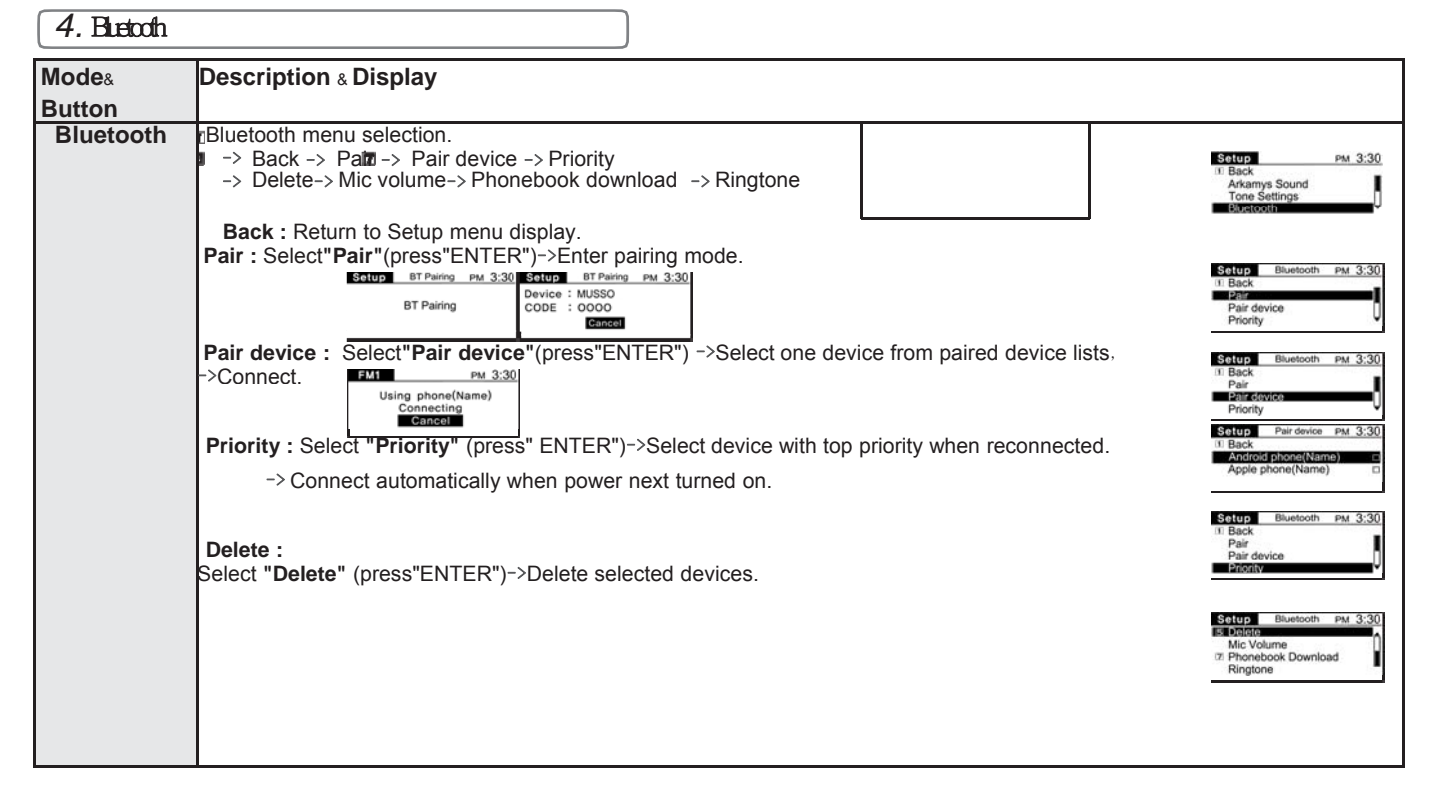

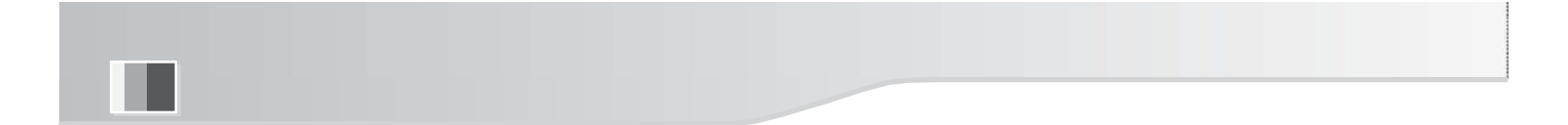

| Mode & Button | Description & Display                                                                                       |                                                                                   |                                                                                          |
|---------------|----------------------------------------------------------------------------------------------------|-----------------------------------------------------------------------------------|------------------------------------------------------------------------------------------|
| Bluetooth     | Mic volume control : Select"Mic volume"(press"ENTER") ->Adjust MIC volume from "1" to "5" (default3).       |                                                                                   |                                                                                          |
|               | Phonebook download : Select "Phonebook download" (press "ENTER") ->Download phonebook from connected phone. | Satup Mic Volume PM 3:30<br>Mic Volume 5                                          | SCIUP Bluetoch PM 3:30<br>B Delete<br>Mitry Virtua:<br>7. Phonebook Download<br>Ringtone |
|               | Ringtone control :<br>Select"Ringtone"(press"ENTER")->Selectdesiredringtone.                                | Setup Phonebook PM 3:30<br>Phonebook Download<br>(0111)Phonebook(max1000)<br>STOP | Soling Bluetooth PM 3:30<br>a Deleto<br>Belloolume<br>Belloolume<br>Ringtone             |
|               |                                                                                                    | Sotup Ringtone PM 3:30<br>1: Back Springs sound C<br>Ringing sound C              | Sciup Bluetooth PM 3:30<br>B Delete<br>Mic Volume<br>Phonebook Download<br>Lacentration  |
|               |                                                                                                    |                                                                                   |                                                                                          |

#### 5. System Mode<sub>&</sub>Button **Description & Display** System settings menu selection. -> Back -> Time -> Languages -> Auto volume **B**System PM 3:30 Setup 1 RDS DAB control -> System information **Back** : Return to Setup menu display Setup System PM 3:30 10 Back Time Languages Auto volume control Time : Select "Time" (press "ENTER") Setup Time PM 3:3 31 Back : Return to the System settings menu display. T Bac Set time Set time format Display clock 121 Set Time : -> Select "Set time" (press "ENTER") ->Adjust the "Hour" (with "ENTER" dial) -> Setting Hour (press "ENTER") ->Adjust the "Minute" (with "ENTER" dial) -> Setting minute (press "ENTER") 3:00 PM 3:30 РМ Setup Time T Back Set time Stat time Display clock FM 3:30 Set time format : -> Select "Set time format" (press "ENTER") -Press "ENTER" repeatly setting"12Hor24H"timeformat. Set time format Display clock Setup Time PM 3:30 **Display Clock :** Back Set time Set time format Disslay clock -> Select "Display Clock" (press "ENTER") 12h -Press"ENTER"repeatly,settingDisplayClock"OnorOff". -Set the clock display to be visible or invisible in power-off state. Set time format Display clock (In no-clock mode ,LCD back lighting is turned off).

RADIO, USB/iPod, AUX, Bluetooth, BT Audio 13

Setu p

### 5. System

|   | Mode <sub>&amp;</sub> Button | Description & Display                                                                                                    |                                                                       |
|---|------------------------------|----------------------------------------------------------------------------------------------------|-----------------------------------------------------------------------|
| 5 | System                       | Languages : Select system language.                                                                                                    |                                                                       |
|   | I                            | Select <b>"Languages"</b> (press "ENTER")<br>-> Back -> English -> Turkish                                                                                                    | Scitup System PM 3:30<br>II Back<br>Time                              |
|   |                              | - Press "ENTER" to choose either English or Turkish setting.                                                                                                    | Auto volume control Setup Language PM 3:30                            |
|   |                              | Auto volume control : Compensate for volume level during driving.<br>Select "Auto volume control" (press "ENTER")<br>Back : Return to System settings menu display.                                                                                                    | Il Back<br>English<br>Türkçe(Turkish)                                 |
|   | ы                            | OFF : No effect.<br>Low : Compensated volume level low.                                                                                                    | Time<br>Languages<br>Auto volume contro                               |
|   |                              | Medium : Compensated volume level medium.<br>High : Compensated volume level high.<br>-Press "ENTER" to set compensated volume level                                                                                                    | Solup Speed Volume PM 3:30<br>DIB SIRAK<br>Off C<br>Low C<br>Medium C |
|   | ×                            | System information :<br>-Showsappliedsoftwareversioninformation                                                                                                    | Setup Speed Volume PM 3:30                                            |
|   |                              | (CPUVer./Date/ArkamysVer./LIDVer./EEPROM).                                                                                                    | Setup System PM 3:30                                                  |
|   |                              | Sciup         System Info         PM         3:30         Sciup         System Info         PM         3:30           CPU Ver : 0200 KOR 0.63         EEPROM : 783A8785         EEPROM : 783A8785         EEPROM : 783A8785           Date : 2017/11/08         Arxamys Ver : 0.07         LID Ver : V0,11         EEPROM : 783A8785 | <u>"</u>                                                              |
|   |                              |                                                                                                    |                                                                       |

RADIO, USB/iPod, AUX, Bluetooth, BT Audio **13** 

Setu p

# Setup

### 6. RDS for EU Region

| Mode <sub>&amp;</sub> But | Description & Display                                                                                                    |                                                                                                    |
|---------------------------|----------------------------------------------------------------------------------------------------|----------------------------------------------------------------------------------------------------|
| RDS<br>Settin<br>gs       | RDS Settings : RDS Settings menu selection.         > Back >AF > Regional > PTY > TrafficAnnouncement         > Clock Synchronization         Back : Return to Setup menu display.         AF : AF operation On/Off selection (Default On).         Regional : Regional AF operationOn/Offselection(DefaultOff).         PTY : Program type selection menu.         Image: Traffic Announcement : TAOn/Off selection (Default On).         Clock Synchronization : RDS data clock synchronization         On/Off selection (Default On). | Setup PM 3:30<br>System<br>RDS<br>T DAS<br>Setup RDS PM 3:30<br>Setup RDS PM 3:30<br>Setup RDS PM 3:3 |
|                           |                                                                                                    | 97                                                                                                    |

# Setup

### 7. DAB for EU Region

| Mode <sub>8</sub> Button | Description & Display                                                                                                    |                                                                                                    |  |  |  |  |  |  |
|--------------------------|----------------------------------------------------------------------------------------------------|----------------------------------------------------------------------------------------------------|--|--|--|--|--|--|
| DAB<br>Settings          | DAB Settings : DAB Settings menu selection.<br>-> Back -> Service Follow -> DLS -> TrafficAnnouncement<br>-> Calling time shift                                                                                                    | Setup PM 3:30<br>5 System<br>RDS<br>7 DAB                                                                                                    |  |  |  |  |  |  |
|                          | <ul> <li>Back : Return to Setup menu display.</li> <li>Service Follow : DAB to FM service follow operation On/Off selection when DAB reception status is poor(Default On).</li> <li>DLS : DAB text information display On/Off selection (Default On).</li> <li>Traffic Announcement : TAOn/Off selection (Default On).</li> <li>Calling time shift : Time shift function during short term Bluetooth call On/Off selection (Default Off).</li> </ul> | Setup DAB PM 3:30<br>Back On DLS On Traffic Announcement On Service Follow On Traffic Announcement On Service Follow On Traffic Announcement On Traffic Announcement On Traffic Announcement On Traffic Announcement On Traffic Announcement On Setup DAB PM 3:30<br>I Back On Setup DAB PM 3:30<br>Caling Time Shift Off |  |  |  |  |  |  |

# Product Specification

| Car Audio                 |                        | Radio             |                                                                                                    | USB/iPod  |           |                                   |    |
|---------------------------|------------------------|-------------------|----------------------------------------------------------------------------------------------------|-----------|-----------|-----------------------------------|----|
| Power Supply              | DC 12V                 | Frequency Range   |                                                                                                    | Power S   | Supply    | USB 2.0 FS                        |    |
| Operating Voltage         | 9V ~ 16V               | 1. General Region | FM : 87.5 ~ 108.0MHz           100kHz step           AM : 531 ~ 1602kHz           9kHz step           FM : 87.5 ~ 108.0MHz           100kHz           9kHz step           FM : 87.5 ~ 108.0MHz           100kHz           100kHz           10kHz           10kHz           10kHz           10kHz           10kHz           10kHz           10kHz           10kHz           10kHz           10kHz | Format    |           | FAT32                             | 0, |
| Current consumption       | 4.5A (at Max Power)    |                   |                                                                                                    | Support   | ted files | MP3, WMA, AAC (M4A),<br>WAV, FLAC | 5  |
| Operating Temp.           | -30°C ~ 75°C           | 2. EU Region      |                                                                                                    |           |           |                                   |    |
| Storage Temp.             | -40°C ~ 85°C           |                   | AM : 522 ~ 1620kHz<br>9kHz step                                                                                                    | Bluetooth |           |                                   |    |
| Dimension                 | FacePlate:278.4x175.5x | 3. Latin America  | FM: 87.5 ~ 108.0MHz<br>200kHz step                                                                                                    | Compat    | ibility   | Bluetooth 4.1                     |    |
|                           | 178x138x102mm          |                   | AM: 530 ~ 1710kHz<br>10kHz step                                                                                                    | Band      |           | 2,402 ~ 2,480 MHz                 |    |
| Weight                    | 1.96Kg                 |                   | · · · · · · · · · · · · · · · · · · ·                                                                                                    | Profile   |           | HF. A2DP. AVRCP. SPP              |    |
| <b>Display Resolution</b> | 270x100                |                   |                                                                                                    |           |           | , , ,, ,                          | l  |

#### FCC Information to User

This equipment has been tested and found to comply with the limits for a Class B digital device, pursuant to Part 15 of the FCC Rules. These limits are designed to provide reasonable protection against harmful interference in a residential installation. This equipment generates, uses and can radiate radio frequency energy and, if not installed and used in accordance with the instructions, may cause harmful interference to radio communications. However, there is no guarantee that interference will not occur in a particular installation. If this equipment does cause harmful interference to radio or television reception, which can be determined by turning the equipment off and on, the user is encouraged to try to correct the interference by one of the following measures:

• Reorient or relocate the receiving antenna.

· Increase the separation between the equipment and receiver.

• Connect the equipment into an outlet on a circuit different from that to which the receiver is connected.

• Consult the dealer or an experienced radio/TV technician for help.

#### Caution

Modifications not expressly approved by the party responsible for compliance could void the user's authority to operate the equipment.

**FCC Compliance Information :** This device complies with Part 15 of the FCC Rules. Operation is subject to the following two conditions: (1) This device may not cause harmful interference, and (2) this device must accept any interference received, including interference that may cause undesired operation

#### **IMPORTANT NOTE:**

#### FCC RF Radiation Exposure Statement:

This equipment complies with FCC RF radiation exposure limits set forth for an uncontrolled environment. This equipment should be installed and operated with a minimum distance of 20 centimeters between the radiator and your body. This transmitter must not be co-located or operating in conjunction with any other antenna or transmitter.

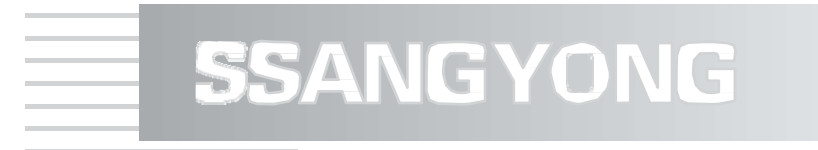

DGU-2040-0200/-1 Owner's manual for CARAUDIO